Handleiding raadplegen jaarrapporten in Comeet:

1) Ga naar: <u>https://comeet.eandis.be</u>

| La freque de la companya de la companya de la companya de la companya de la companya de la companya de la compa                                                                                                    |       |
|----------------------------------------------------------------------------------------------------|-------|
| Image: Anthony Content and State State | 价 ☆ @ |
| Bestand Bewerken Beld Favorieten Extra Heip<br>Comeet<br>altijd in uw buurt Comeet                                                                                                    |       |
|                                                                                                    |       |
| Aanmelden      Gebruikersnaam:     Paswoord:                                                                                                    |       |
| Aanmelden Paswoord vergeten? / Witzig paswoord                                                                                                    |       |
|                                                                                                    |       |
|                                                                                                    |       |
|                                                                                                    |       |

2) Geef in als gebruikersnaam: Stadmechelen En als paswoord: eandis1

| 2 4 * 0 + + x                                | CONC. I MA                              | April Constant - Berlin (1994)                    |                                |                                | _ 0 <u>_ ×</u> |
|----------------------------------------------|-----------------------------------------|---------------------------------------------------|--------------------------------|--------------------------------|----------------|
| A D https://comeet.eandis.be/Default.aspx    | 🗸 🔒 🖒 🗉 Prikbord - Comeet - Eandis      | ×                                                 |                                |                                | ि☆ €           |
| Bestand Bewerken Beeld Favorieten Extra Help |                                         |                                                   |                                |                                |                |
| eandis<br>altijd in uw buurt                 | Comeet                                  | Prikbor                                           | rd Handleiding C               | ontact Vitloggen               |                |
|                                              |                                         | GEBOUW                                            | VERBRUIK ALARME                | N COMMUNICATIE                 |                |
| Communicatie \ Prikbord                      |                                         |                                                   |                                | Documenten                     |                |
| Snel naar                                    | Document                                | Onderwerp                                         | <u>Opgeladen door</u> <u>O</u> | pc Jaarrapporten               |                |
| Meterstanden/verbruiken ingeven              | Opleiding.ppt                           | Opleiding Comeet algemeen augustus 2011           | Administrator Eandis           | 19 Duilds and                  |                |
| Maandverbruiken opvragen                     | Release VII Comeet.pps                  | Documentatie van release VII van Comeet           | Administrator Eandis           | 09                             |                |
|                                              | Release VI Comeet.pps                   | Documentatie release 6 van Comeet                 | Administrator Eandis           | 26/06/2009                     |                |
| <u>Kwartuurwaarden opvragen</u>              | Naamgeving conventie.doc                | Naamconventie meetpunten Comeet                   | Administrator Eandis           | 25/05/2009                     |                |
| Gebouwgegevens raadplegen                    | Handleiding Comeet.pps                  | Handleiding Comeet                                | Administrator Eandis           | 28/01/2009                     |                |
| Alarmen bekijken                             | Release Comeet III.pps                  | Info mbt extra en/of gewijzigde functionaliteiten | Administrator Eandis           | 25/09/2008                     |                |
|                                              | Vragen gesteld op infosessie Comeet.doc | FAQ Opleiding Comeet                              | Administrator Eandis           | 20/02/2007                     |                |
|                                              |                                         |                                                   |                                |                                |                |
|                                              |                                         |                                                   | Aangelogd als Mee              | chelen Stadsbestuur            |                |
| Software version: 4.3                        |                                         |                                                   | © 2010 COM                     | EET - <u>Wettelijk bericht</u> |                |

3) Ga rechts bovenaan naar "COMMUNICATIE" En klik vervolgens op "Jaarrapporten"

| D https://comeet.eandis.be/AnnualReportsFinalise          | O → 🔒 🖒 🗉 Gefinaliseerde jaarrapporte ×                       | And the second second s | -□×<br>☆ ☆ |
|-----------------------------------------------------------|---------------------------------------------------------------|----------------------------------------------------------------------------------------------------|------------|
| Bestand Bewerken Beeld Favorieten Extra Help              |                                                               |                                                                                                    |            |
| eandis<br>altijd in uw buurt                              | Comeet                                                        | Prikbord Handleiding Contact Uitloggen                                                                                                    |            |
|                                                           |                                                               | GEBOUW VERBRUIK ALARMEN COMMUNICATIE                                                                                                    |            |
| Communicatie \ Jaarrapporten                              |                                                               |                                                                                                    |            |
| Gemeente<br>Maak wu keuze<br>Mechelen<br>Muizen<br>Walern | Momenteel is er geen gebouw geselecteerd. U<br>kan weergeven. | t dient aan de linkerzljde een gebouw te kiezen vooraleer u de jaarrapporten                                                                                                    |            |
|                                                           |                                                               | Aangelogd als Mechelen Stadsbestuur                                                                                                    |            |
| Software version: 4.3                                     |                                                               | © 2010 COMEET - <u>Wettelijk bericht</u>                                                                                                    |            |

4) Kies links bovenaan in het keuzemenu de gemeente waar het gebouw staat

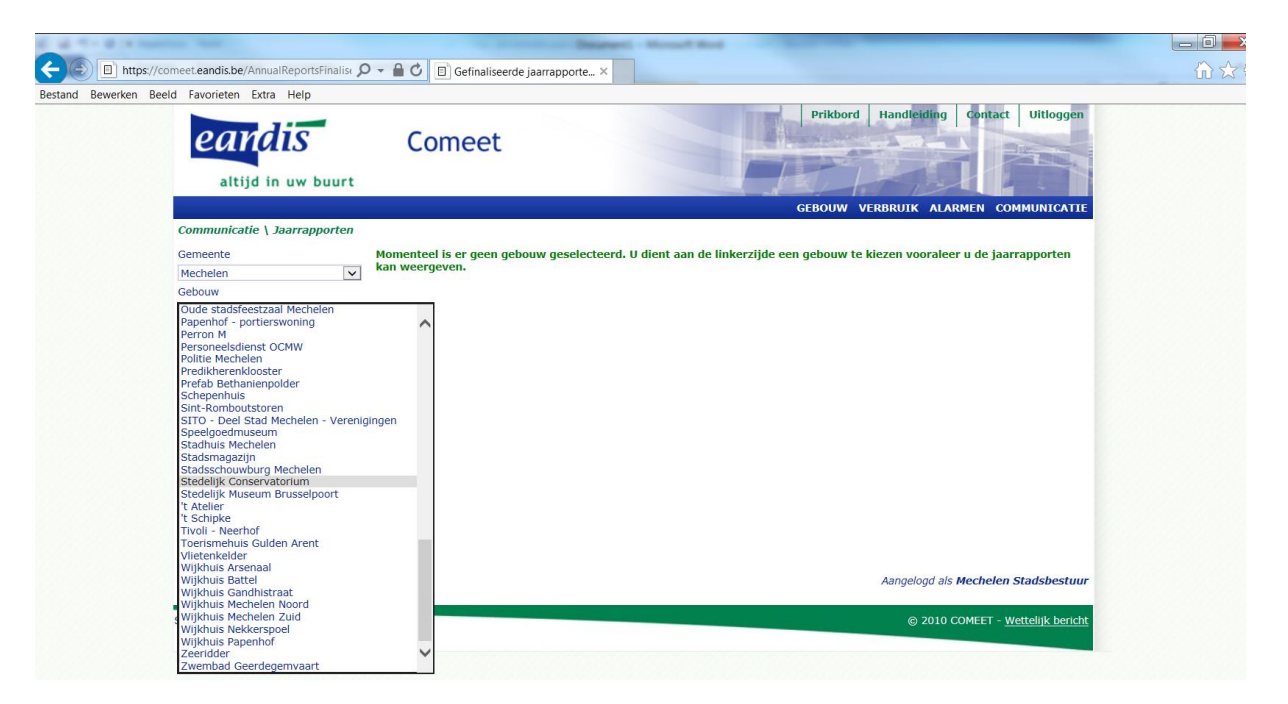

5) Selecteer het betreffende gebouw (in het voorbeeld, Stedelijk Conservatorium, Melaan)

| TALA                                 | Comeet            |                  | ndis<br>ijd in uw buurt | eandi.<br>altijd in u  |
|--------------------------------------|-------------------|------------------|-------------------------|------------------------|
| GEBOUW VERBRUIK ALARMEN COMMUNICATIE |                   |                  |                         |                        |
|                                      |                   |                  | atie \ Jaarrapporten    | Communicatie \ Jaar    |
| Mechelen - Stedelijk Conservatorium  |                   |                  |                         | Componto               |
|                                      | tus <u>Datum</u>  | <u>Jaar St</u>   | ×                       | Mechelen               |
|                                      | iseerd 15/02/2010 | 009 Gefin        |                         | Gebouw                 |
|                                      | iseerd 9/02/2011  | 010 <u>Gefin</u> | onservatorium 🗸         | Stedelijk Conservatori |
|                                      | iseerd 7/03/2012  | 011 <u>Gefin</u> |                         |                        |
|                                      | iseerd 25/04/2013 | 012 <u>Gefin</u> |                         |                        |
|                                      | iseerd 29/01/2014 | 013 <u>Gefin</u> |                         |                        |
|                                      | iseerd 3/03/2015  | 014 <u>Gefin</u> |                         |                        |
|                                      | iseerd 12/05/2016 | 015 Gefin        |                         |                        |
|                                      | Iseerd 18/09/2017 | Getin            |                         |                        |
|                                      |                   |                  |                         |                        |
|                                      |                   |                  |                         |                        |

6) U kan nu de jaarrapporten raadplegen door op "Gefinaliseerd" te klikken.

| Maandelijks elektriciteitsv | erbruik  |          |          |  |
|-----------------------------|----------|----------|----------|--|
| Maand                       | 2011     | 2012     | 2013     |  |
|                             | Verbruik | Verbruik | Verbruik |  |
|                             | kWh      | kWh      | kWh      |  |
| januari                     | 15 434   | 15 074   | 8 342    |  |
| februari                    | 14 212   | 7 122    | 6 667    |  |
| maart                       | 13 800   | 8 053    | 8 129    |  |
| april                       | 12 431   | 6 542    | 5 889    |  |
| mei                         | 15 179   | 7 400    | 7 147    |  |
| juni                        | 11 819   | 6 938    | 6 030    |  |
| juli                        | 11 874   | 4 038    | 3 065    |  |
| augustus                    | 11 874   | 4 412    | 3 411    |  |
| september                   | 13 023   | 7 437    | 6 421    |  |
| oktober                     | 14 222   | 7 967    | 7 146    |  |
| november                    | 13 831   | 8 426    | 7 069    |  |
| december                    | 14 710   | 7 452    | 6 324    |  |
| GEMIDDELDE                  | 13 534   | 7 572    | 6 303    |  |
| LAAGSTE                     | 11 819   | 4 038    | 3 065    |  |
| HOOGSTE                     | 15 434   | 15 074   | 8 342    |  |
| EVOLUTIE                    | NVT      | -44,06%  | -16,75%  |  |
| ΤΟΤΛΛΙ                      | 162 400  | 00.960   | 75 640   |  |

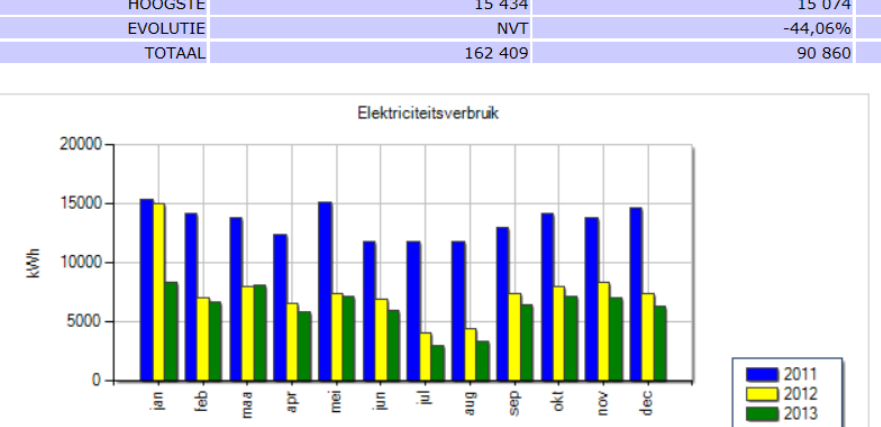

7) In het voorbeeld van het conservatorium, jaarrapport 2013, zien we een sterke daling van het elektriciteitsverbruik. (Plaatsing 252 zonnepanelen in jaar 2012)

## Overzicht jaarverbruiken elektriciteit

an feb maa apr mei .<u>E</u> Ξ aug sep ¥ ЗŐ dec